## Grenfell Campus, Memorial University of Newfoundland

## **Wireless Connection Installation Manual**

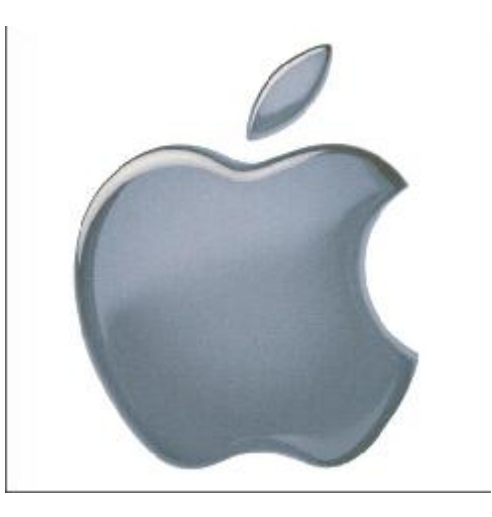

# Apple iPad

Last updated: June 2011 Department of Computing and Communications Grenfell Campus, Memorial University of Newfoundland Corner Brook, Newfoundland

#### **Disclaimer**

This document is written using recommended settings. Any form third-party, "jailbreaking" or any other form of software that may change the default software configuration, is not supported by this document, or C&C.

### Apple iPad MUN Wireless Configuration

#### Requirements:

- An up to date Apple iPad
- A Grenfell email account

#### Configuration

1. On the default home screen, tap the "Settings" icon

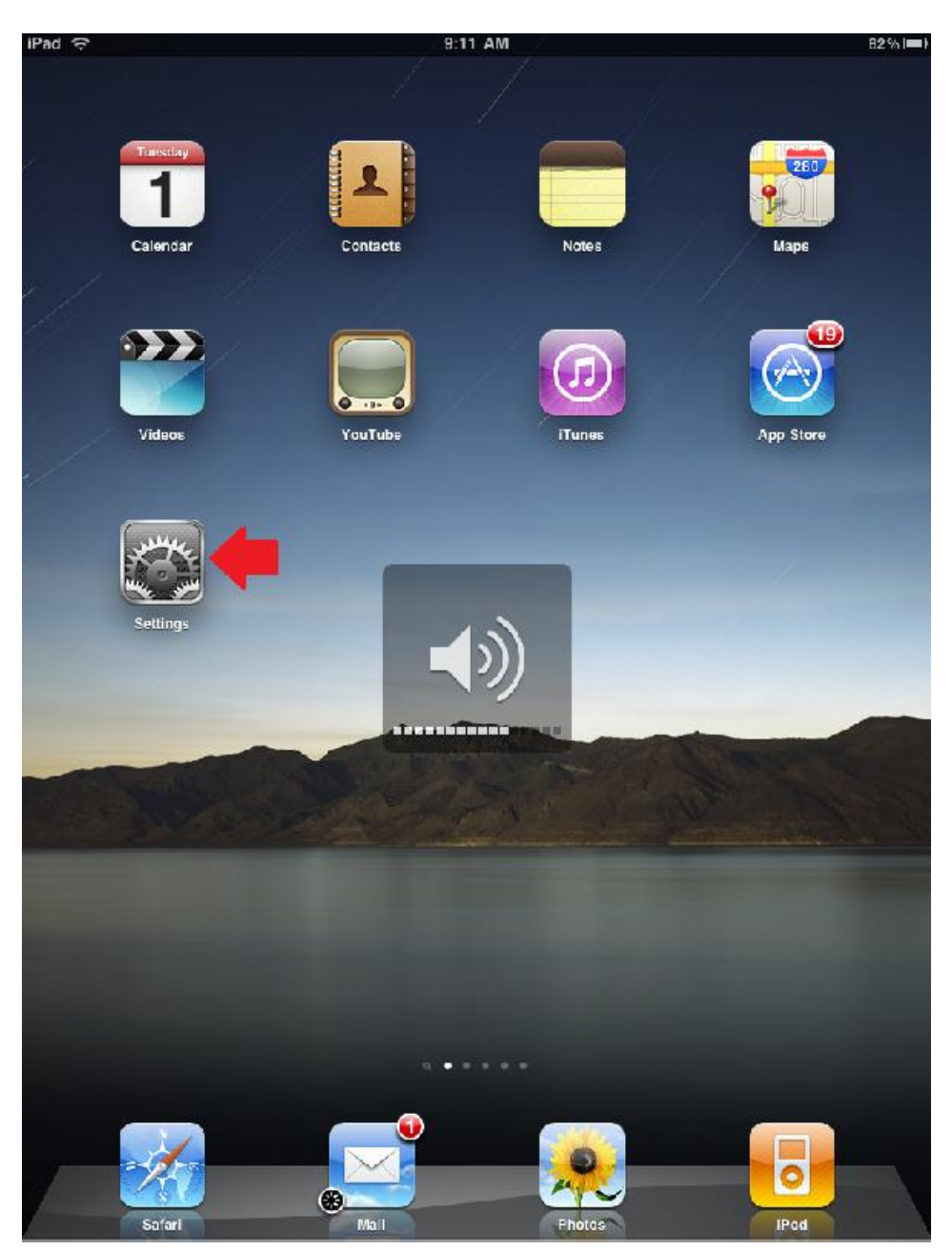

2. Tap "Wi-Fi" at the top, ensure the slider is in the "On" position, and tap "Other..." from the "Choose a Network" section.

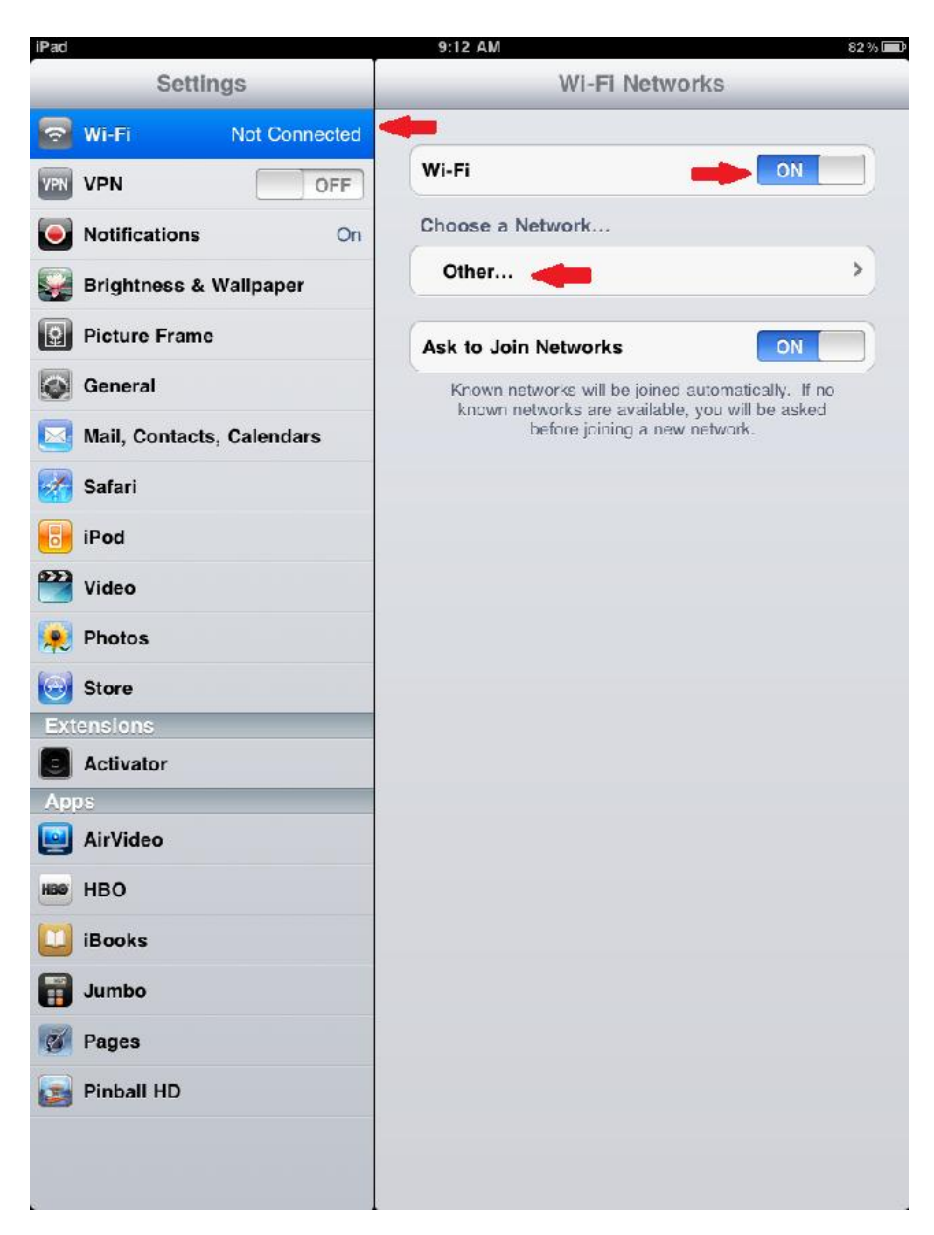

3. In the window that pops up, enter the Network Name (stu for students, fac for faculty/staff). Then tap "Security"

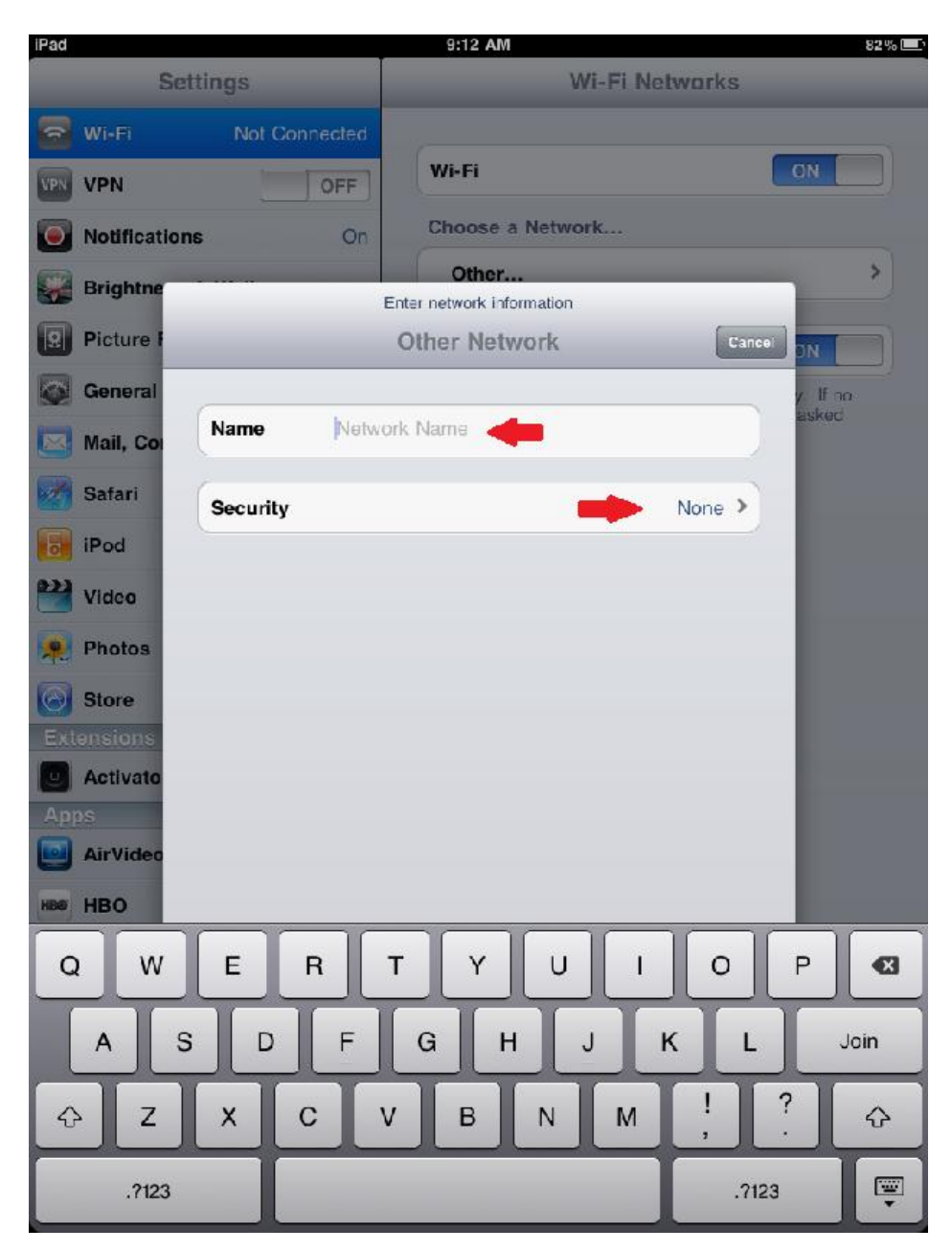

| iPad                   | 9:13 AM 82 5      |  |  |  |  |
|------------------------|-------------------|--|--|--|--|
| Settings               | Wi-Fi Networks    |  |  |  |  |
| Wi-Fi Not Connected    |                   |  |  |  |  |
| VPN VPN OFF            | Wi-Fi ON          |  |  |  |  |
| Notifications On       | Choose a Network  |  |  |  |  |
| Brightne Other Network | Security          |  |  |  |  |
| Picture F              | ON CON            |  |  |  |  |
| General None           | y. If no<br>baked |  |  |  |  |
| Mail, Col WEP          |                   |  |  |  |  |
| Safari WPA             |                   |  |  |  |  |
| WPA2                   |                   |  |  |  |  |
| Video WPA Enterprise   | 🔶 🗸 🖊             |  |  |  |  |
| Photos WPA2 Enterprise |                   |  |  |  |  |
| Store                  |                   |  |  |  |  |
| Activato               |                   |  |  |  |  |
| Apps                   |                   |  |  |  |  |
| AirVideo               |                   |  |  |  |  |
| HBO                    |                   |  |  |  |  |
| QWER                   | T Y U I O P 🕰     |  |  |  |  |
| ASDFGHJKL Join         |                   |  |  |  |  |
|                        | V B N M ! ? &     |  |  |  |  |
| .?123                  | .?123             |  |  |  |  |

5. Type in your username and password in the fields provided and tap the "join" key

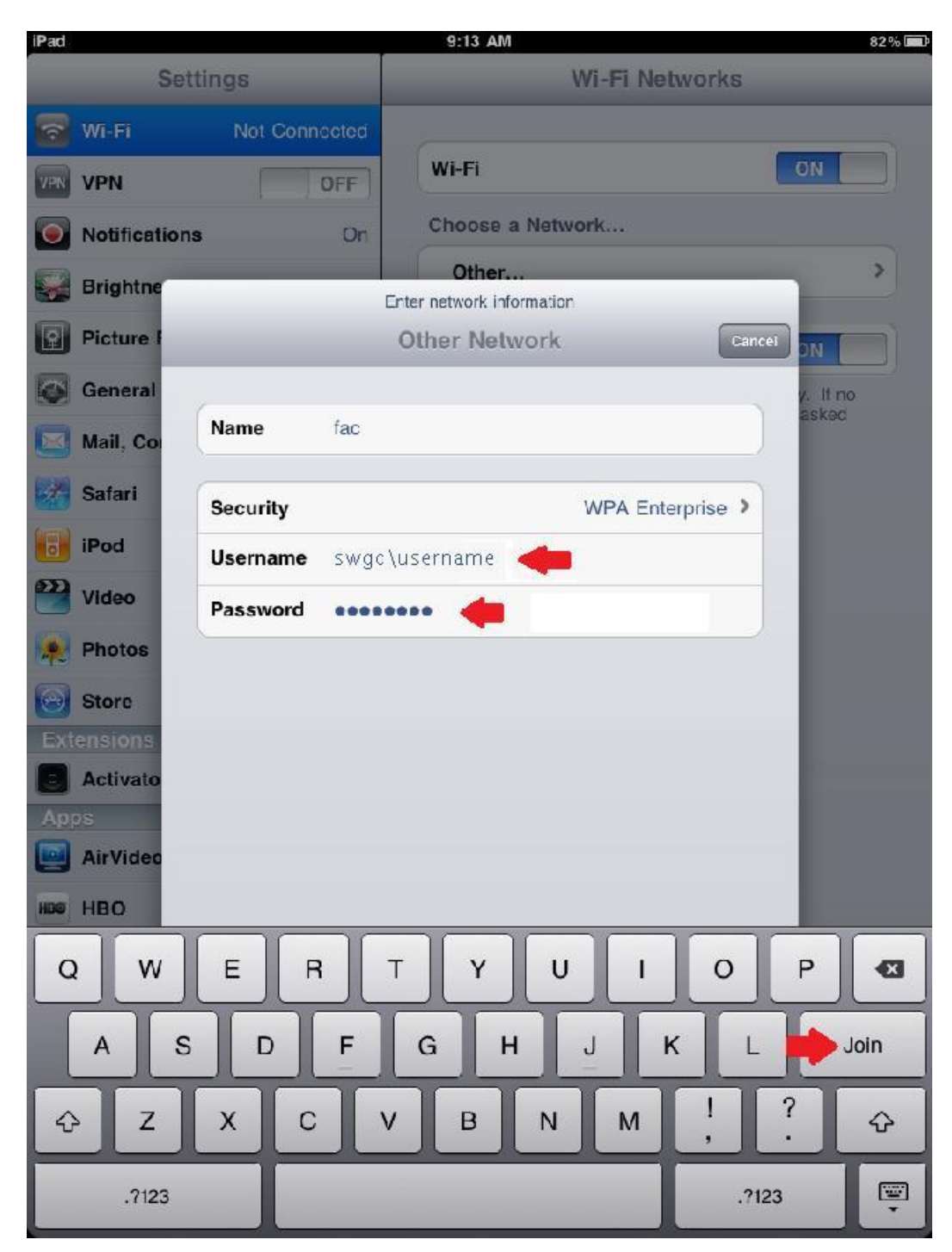

6. You should now see the network in the list and a spinning icon to show its connecting. You can tap the network name to get further details, and confirm you are getting a proper IP.

| iPad              | (·                                                                                                    | 9:13 AM                                                                                                    |                                                                                                 | 81% 📼                                                                                                    |
|-------------------|----------------------------------------------------------------------------------------------------|----------------------------------------------------------------------------------------------------|-------------------------------------------------------------------------------------------------|----------------------------------------------------------------------------------------------------|
|                   | Settings                                                                                                    | -                                                                                                    | Wi-Fi Network                                                                                   | 8                                                                                                    |
| 7                 | Wi-Fi fac                                                                                                    | -                                                                                                    |                                                                                                 |                                                                                                    |
| VPN               | VPN OFF                                                                                                    | Wi-Fi                                                                                                    |                                                                                                 | ON                                                                                                    |
| 0                 | Notifications On                                                                                                    | Choose a                                                                                                    | Network                                                                                         |                                                                                                    |
| -                 | Brightness & Wallpaper                                                                                                    | √ fac                                                                                                    |                                                                                                 | ê 🗢 🧕                                                                                                    |
|                   | Picture Frame                                                                                                    | Other                                                                                                    |                                                                                                 | >                                                                                                    |
|                   | Conord                                                                                                    |                                                                                                    |                                                                                                 |                                                                                                    |
|                   | General                                                                                                    | Ask to Joi                                                                                                    | n Networks                                                                                      | ON                                                                                                    |
|                   | Mail, Contacts, Calendars                                                                                                    | Known n<br>known r                                                                                                    | etworks will be joined auto<br>intworks are available, yo                                       | enatically. If no<br>a will be asked                                                                                                    |
|                   | Safari                                                                                                    |                                                                                                    | betore joining a new ner                                                                        | WORK                                                                                                    |
| 2                 | IPod                                                                                                    |                                                                                                    |                                                                                                 |                                                                                                    |
| 22                | Video                                                                                                    |                                                                                                    |                                                                                                 |                                                                                                    |
| ۲                 | Photos                                                                                                    |                                                                                                    |                                                                                                 |                                                                                                    |
| Θ                 | Store                                                                                                    |                                                                                                    |                                                                                                 |                                                                                                    |
| Ext               | ensions                                                                                                    |                                                                                                    |                                                                                                 |                                                                                                    |
|                   | Activator                                                                                                    |                                                                                                    |                                                                                                 |                                                                                                    |
| App               | Alt//ideo                                                                                                    |                                                                                                    |                                                                                                 |                                                                                                    |
| -                 |                                                                                                    |                                                                                                    |                                                                                                 |                                                                                                    |
|                   | HBU                                                                                                    |                                                                                                    |                                                                                                 |                                                                                                    |
|                   | iBooks                                                                                                    |                                                                                                    |                                                                                                 |                                                                                                    |
|                   | Jumbo                                                                                                    |                                                                                                    |                                                                                                 |                                                                                                    |
| 54                | Pages                                                                                                    |                                                                                                    |                                                                                                 |                                                                                                    |
|                   | Pinbali HD                                                                                                    |                                                                                                    |                                                                                                 |                                                                                                    |
|                   |                                                                                                    |                                                                                                    |                                                                                                 |                                                                                                    |
|                   |                                                                                                    |                                                                                                    |                                                                                                 |                                                                                                    |
|                   |                                                                                                    |                                                                                                    |                                                                                                 |                                                                                                    |
| iPad              | Ŷ                                                                                                    | 9:14 AM                                                                                                    |                                                                                                 | 81% 🔳                                                                                                    |
| iPad              | Settings                                                                                                    | 9:14 AM                                                                                                    | fac                                                                                             | 818) 1                                                                                                    |
| iPad              | ≎<br>Settings<br>Wi-Fi fac                                                                                                    | 9:14 AM                                                                                                    | fac                                                                                             | 81%                                                                                                    |
| iPad<br>VPN       | Settings Wir-Fi fac VPN OFF                                                                                                    | 9:14 AM                                                                                                    | fac<br>Forget this Netwo                                                                        | ste and                                                                                                    |
| iPad<br>Pad       | Settings Wr-Fi fac VPN OFF Notifications On                                                                                                    | 934 AM                                                                                                    | fac<br>Forget this Netwo                                                                        | sik II.                                                                                                    |
| Pad<br>Pad<br>VPN | Settings Wi-Fi fac VPN OFF Notifications On Brightness & Wallpaper                                                                                                    | 934 AM                                                                                                    | fac<br>Forget this Netwo<br>s<br>BootP                                                          | n s r<br>rk<br>Static                                                                                                    |
|                   | Settings Wi-Fi fac VPN OFF Notifications On Brightness & Wallpaper Picture Frame                                                                                                    | 914 AM                                                                                                    | fac<br>Forget this Netwo<br>BootP                                                               | rk<br>Static                                                                                                    |
|                   | Settings Win-Fi fac VPN OFF Notifications On Brightness & Wallpaper Picture Frame General                                                                                                    | 9:14 A//<br>WI-FI Netocrez<br>IP Address<br>DHCP<br>IP Address                                                                           | fac<br>Forget this Netwo<br>BootP                                                               | st %) _ (                                                                                                    |
|                   | Settings Wi-Fi fac VPN OFF Natifications On Brightness & Wallpaper Picture Frame General Mail Contects Calendars                                                                                                    | 934 444<br>WER Network<br>IP Address<br>DHCP<br>IP Address<br>Subnet Ma                                                                  | fac<br>Forget this Netwo<br>s<br>BootP                                                          | 11%) 1<br>rk<br>Static<br>134.153<br>255.255                                                                                                    |
|                   | Settings       Wi-Fi     fac       VPN     OFF       Notifications     On       Brightness & Wallpaper       Picture Frame       General       Mail, Contacts, Calendars       Solari                                                                                                    | 934 4 AA<br>WHET Network<br>IP Address<br>DHCP<br>IP Address<br>Subnet Ma<br>Router                                                      | fac<br>Forget this Netwo<br>BootP                                                               | rk Static                                                                                                    |
|                   | Settings       Wi-Fi     fac       VPN     OFF       Notifications     On       Brightness & Wallpaper       Picture Frame       General       Mail, Contacts, Calendars       Safari                                                                                                    | 934 4 AA<br>WIFT Network<br>IP Address<br>DHCP<br>IP Address<br>Subnet Ma<br>Router<br>DNS                                               | fac<br>Forget this Netwo<br>B<br>BootP<br>s<br>sk<br>134.153.232                                | rk Static<br>Static<br>134.153<br>255.255<br>134.153<br>134.153<br>134.153.232                                                                                                    |
|                   | Settings       Wi-Fi     fac       VPN     OFF       Notifications     On       Brightness & Wallpaper       Picture Frame       General       Mail, Contacts, Calendars       Safari       iPod                                                                                                    | 934 4 AA<br>WIFT Network<br>IP Address<br>DHCP<br>IP Address<br>Subnet Ma<br>Router<br>DNS<br>Search Do                                  | fac<br>Forget this Netwo<br>s<br>BootP<br>s<br>sk<br>134.153.232                                | rk<br>Static<br>134.153<br>255.255<br>134.153<br>134.153.232<br>mun.cs                                                                                                    |
|                   | Settings       Wi-Fi     fac       VPN     OFF       Natifications     On       Brightness & Wallpaper       Picture Frame       General       Safari       iPod       Video                                                                                                    | 934 4 AA<br>WIFT Network<br>IP Address<br>DHCP<br>IP Address<br>Subnet Ma<br>Router<br>DNS<br>Search Do<br>Client ID                     | fac<br>Forget this Netwo<br>s<br>BootP<br>s<br>sk<br>134.153.232.<br>mains                      | rk<br>Static<br>134.153<br>255.255<br>134.153<br>134.153.232<br>mun.os                                                                                                    |
|                   | Settings       Wi-Fi     fac       VPN     OFF       Natifications     On       Brightness & Wallpaper       Picture Frame       General       Safari       iPod       Video       Photos                                                                                                    | 934 4 AA<br>WIFT Network<br>IP Address<br>DHCP<br>IP Address<br>Subnet Ma<br>Router<br>DNS<br>Search Do<br>Client ID                     | fac<br>Forget this Netwo<br>s<br>BootP<br>s<br>sk<br>134.153.232.<br>mains                      | rk<br>Static<br>134.153<br>255.255<br>134.153<br>134.153.232<br>mun.cs                                                                                                    |
|                   | Settings       Wi-Fi     fac       VPN     OFF       Natifications     On       Brightness & Wallpaper       Picture Frame       Ceneral       Mail, Contacta, Calendars       Safari       iPod       Video       Photos       Stare                                                                                                    | 934 4 Mi<br>WHT Network<br>DHCP<br>IP Address<br>Subnet Ma<br>Router<br>DNS<br>Search Do<br>Client ID                                    | fac<br>Forget this Netwo<br>BootP<br>a<br>sk<br>134.153.232<br>mains                            | rk<br>Static<br>134.153<br>255.255<br>134.153<br>134.153<br>134.153.232<br>mun.ca                                                                                                    |
|                   | Settings       Win-Fi     face       VPN     OFF       Natifications     On       Brightness & Wallpaper     Distribution       Picture Frame     Ceneral       Safari     IPod       IPod     Video       Photos     Store       Ensigns     Store                                                                                                    | 934 4//<br>WHET Menue 4//<br>IP Address<br>DHCP<br>IP Address<br>Subnet Ma<br>Router<br>DNS<br>Search Do<br>Client ID<br>HTTP Prox       | fac<br>Forget this Netwo<br>BootP<br>sk<br>134.153.232.<br>mains                                | rk<br>Static<br>134.153<br>255.255<br>134.153<br>134.153.232<br>mun.ce                                                                                                    |
|                   | Settings Wi-Fi fac VPN OFF Natifications On Brightness & Wallpaper Picture Frame General Mail, Contacts, Calendars Safari iPod Video Photos Store enslous Activator                                                                                                    | Pate A/A<br>WITH Network<br>IP Address<br>DHCP<br>IP Address<br>Subnet Ma<br>Router<br>DNS<br>Search Do<br>Client ID<br>HTTP Prox<br>Off | fac<br>Forget this Netwo<br>BootP<br>Sas<br>134.153.232.<br>mains<br>Fenew Lease<br>y<br>Manual | rk<br>Static<br>134.153<br>255.255<br>134.153.<br>134.153.232<br>mun.as                                                                                                    |
|                   | Settings       Wi-Fi     fac       VPN     OFF       Natifications     On       Brightness & Wallpaper     Picture Frame       General     Image: Contacts, Calendars       Safari     Image: Contacts, Calendars       Safari     Image: Contacts, Calendars       Video     Image: Contacts, Calendars       Store     Image: Contacts, Calendars       Store     Image: Contacts, Calendars       Store     Image: Contacts, Calendars       Activator     Image: Contacts, Calendars       Store     Image: Contacts, Calendars                                                                                                    | Pate A/A<br>WER Network<br>IP Address<br>DHCP<br>IP Address<br>Subnet Ma<br>Router<br>DNS<br>Search Do<br>Client ID<br>HTTP Prox<br>Off  | fac Forget this Netwo S BootP S S S S S S S S S S S S S S S S S S S                             | rk<br>Static<br>134.153<br>255.255<br>134.153<br>134.153.232<br>mun.os                                                                                                    |
|                   | Settings       Wi-Fi     fac       VPN     OFF       Notifications     On       Brightness & Wallpaper     Picture Frame       General     Interfere       Mail, Contacta, Calendars     Safari       iPod     Interfere       Video     Interfere       Store     Interfere       ensions     Activator       Activator     Interfere       HBO     Interfere                                                                                                    | Pats AA<br>WHET Network<br>IP Address<br>DHCP<br>IP Address<br>Subnet Ma<br>Router<br>DNS<br>Search Do<br>Client ID<br>HTTP Prox         | fac Forget this Netwo S BootP S S S S S S S S S S S S S S S S S S S                             | rk<br>Static<br>134.153<br>255.255<br>134.153<br>134.153.232<br>mun.os                                                                                                    |
|                   | Settings       Wi-Fi     fac       VPN     OFF       Notifications     On       Brightness & Wallpaper     Picture Frame       General     Image: Contacta, Calendars       Safari     Image: Contacta, Calendars       IPod     Image: Contacta, Calendars       Video     Image: Contacta, Calendars       Photos     Image: Contacta, Calendars       Store     Image: Contacta, Calendars       Activator     Image: Contacta, Calendars       Photos     Image: Contacta, Calendars       Store     Image: Contacta, Calendars       HBO     Image: Contacta, Calendars                                                                 | Pate AA<br>WHET Network<br>IP Address<br>DHCP<br>IP Address<br>Subnet Ma<br>Router<br>DNS<br>Search Do<br>Client ID<br>HTTP Prox<br>Off  | fac Forget this Netwo S BootP S S S S S S S S S S S S S S S S S S S                             | rk<br>Static<br>134.153<br>255.255<br>134.153<br>134.153<br>134.153.232<br>mur.os                                                                                                    |
|                   | Settings       Wi-Fi     fac       VPN     OFF       Notifications     On       Brightness & Wallpaper     Picture Frame       General     Image: Contacta, Calendars       Safari     Image: Contacta, Calendars       IPod     Image: Contacta, Calendars       Video     Image: Contacta, Calendars       Store     Image: Contacta, Calendars       Photos     Image: Contacta, Calendars       Store     Image: Contacta, Calendars       Activator     Image: Contacta, Calendars       Photos     Image: Contacta, Calendars       HBO     Image: Contacta, Calendars       Image: Contacta, Calendars     Image: Contacta, Calendars | Pate AA<br>WHET Network<br>IP Address<br>DHCP<br>IP Address<br>Subnet Ma<br>Router<br>DNS<br>Search Do<br>Client ID<br>HTTP Prox<br>Off  | fac Forget this Netwo S S S S S S S S S S S S S S S S S S S                                     | rk<br>Static<br>134.153<br>255.255<br>134.153<br>134.153.232<br>mun.cs                                                                                                    |
|                   | Settings       Wi-Fi     fac       VPN     OFF       Notifications     On       Brightness & Wallpaper     Picture Frame       Dicture Frame     Ceneral       General     Ceneral       Mail, Contacts, Calendars     Ceneral       Brightness & Wallpaper     Ceneral       Stafari     Ceneral       Video     Ceneral       Store     Ceneral       Rotivator     Ceneral       Stafari     Ceneral       Bibooks     Ceneral                                                                                                    | Pate AAA<br>WHET Network<br>IP Address<br>DHCP<br>IP Address<br>Subnet Ma<br>Router<br>DNS<br>Search Do<br>Client ID<br>HTTP Prox<br>Off | fac Forget this Netwo S S S S S S S S S S S S S S S S S S S                                     | rk<br>Static<br>134,153<br>255,255<br>134,153<br>134,153<br>134,153<br>134,153<br>134,153<br>255,255<br>134,153<br>134,153<br>134,153<br>134,153<br>134,153                                                                                                    |
|                   | Settings       Wi-Fi     fate       VPN     OFF       Notifications     On       Brightness & Wallpaper     O       Picture Frame     O       General     O       Safari     O       Piodo     O       Store     O       Potos     O       Activator     O       Pisooks     O       Jumbo     O                                                                                                    | VELA AAA<br>VIET Network<br>DHCP<br>IP Address<br>Subnet Ma<br>Router<br>DNS<br>Search Do<br>Client ID<br>HTTP Prox                      | fac<br>Forget this Netwo<br>BootP<br>BootP<br>134.153.232<br>mains<br>V<br>Manual               | rk Static<br>134.153<br>134.153<br>134.153<br>134.153<br>134.153<br>134.153<br>Mur.os                                                                                                    |
|                   | Settings         Wi-Fi       fate         VPN       OFF         Natifications       On         Brightness & Wallpaper       Or         Picture Frame       Or         General       Or         Safari       Or         Video       Or         Store       Or         Activator       Or         Piolos       Or         Afrideo       Or         Jumbo       Or         Pinball HD       Or                                                                                                    | VELE MADE<br>VIET Network<br>DHCP<br>IP Address<br>Subnet Ma<br>Router<br>DNS<br>Search Do<br>Client ID<br>HTTP Prox                     | fac<br>Forget this Netwo<br>BaotP<br>sak<br>134.153.232<br>maina<br>Y<br>Manual                 | rk Static<br>134.153<br>134.153<br>134.155<br>134.155<br>134.155<br>134.155<br>134.155<br>134.155<br>134.155<br>134.155<br>134.155<br>134.155<br>134.155<br>134.155<br>1 |
|                   | Settings       Wi-Fi     fate       VPN     OFF       Natifications     On       Brightness & Wallpaper     Or       Picture Frame     General       General     Staria       Safari     Ioo       IPod     Ioo       Video     Ioo       Photos     Ioo       Store     Ioo       Photos     Ioo       Store     Ioo       Bibooks     Ioo       Jumbo     Ioo       Pages     Ioo                                                                                                    | 934 4 AA<br>WHT Network<br>IP Address<br>DHCP<br>IP Address<br>Subnet Ma<br>Router<br>DNS<br>Search Do<br>Client ID<br>HTTP Prox         | fac Forget this Netwo S S S S S S S S S S S S S S S S S S S                                     | rk Static<br>134.153<br>255.255<br>134.153<br>134.153<br>134.153<br>134.153<br>Mur.de<br>Auto                                                                                                    |